## Test de positionnement langues LEA LLCER 2017-2018- Mode d'emploi MOODLE

Navigateur internet recommandé : Mozilla Firefox, Google Chrome ou Safari (éviter Internet Explorer).

## 1) Inscription au test

Vous devez créer un compte à l'adresse suivante : <u>http://eformation.univ-grenoble-alpes.fr</u>

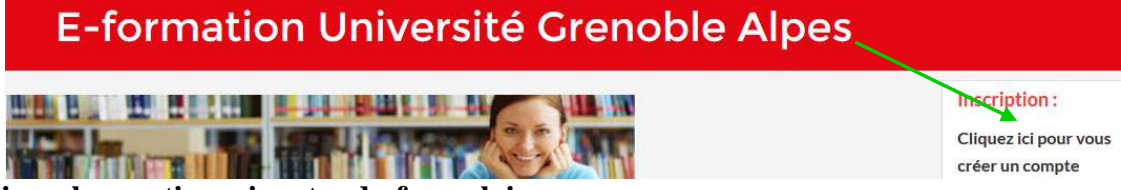

Remplissez les parties suivantes du formulaire :

« nouveau compte », « plus de détails », puis « Si vous êtes LEA-LLCER»

Nom d'utilisateur : pas de caractères spéciaux (accents, ç /, etc...), utilisez le modèle nomprenom Mot de passe : utilisez le modèle Prénom@2016 (cochez « révéler » pour voir ce que vous tapez)

Dans votre boîte mail, il y aura le lien pour revenir passer les tests de langue. Si vous n'avez rien reçu, contactez-nous au 04 76 82 77 15 ou à <u>PositionnementStendhal.L1.LE@univ-grenoble-alpes.fr</u>

## 2) Passage du test

Cliquez sur « Cours » (à gauche), puis sur « Test de positionnement LEA », et enfin sur « autoinscription ». La clé d'inscription est LEA2017 (mettez bien les majuscules) :

| /                                                        | Tests de positionnement LEA -LLCER                                                |   |  |  |
|----------------------------------------------------------|-----------------------------------------------------------------------------------|---|--|--|
| Accueil                                                  | Options d'inscription                                                             |   |  |  |
| <ul> <li>Tableau debord</li> <li>Pages desite</li> </ul> | Tests de positionnement LEA -LLCER                                                | P |  |  |
| )<br>)                                                   | <ul> <li>Auto-inscription (Étudiant)</li> </ul>                                   |   |  |  |
| Þ                                                        | Touche + Entrée » pour enregistrer les modifications           Clef d'inscription |   |  |  |
|                                                          | Q                                                                                 |   |  |  |

Une fois sur la page principale, choisissez le test qui correspond à votre filière (« passez le test de positionnement ... en anglais LEA, anglais LLCER, espagnol, chinois, russe, ... ou allemand »).

| Cliquez sur « terminer le test »                                                                                                    | Le score apparait en haut de la première page :                                                                                                    |                                                |                                                                                                    |
|----------------------------------------------------------------------------------------------------|----------------------------------------------------------------------------------------------------|------------------------------------------------|----------------------------------------------------------------------------------------------------|
| Navigation du test       Prévisualiser Commencer         1       2       3       4       5       6         7       8       9       10       11       12         13       14       15       16       17       18         19       20       21       22       23       24         25       26       27       28       29       30         31       32       33       34       35       36         37       1       38       39       40       41         42       43       44       54       64       74         48       49       50       51       52       53         54       55       56       57       59       59         60       61       62       63       64       65         66       67       68       69       70       71         78       1       78       1       74       75       76       77 | Navigation du<br>test           1         2         3         4         5           6         7         8         9         10           14         12         13         14         15           16         17         18         19         20           24         22         23         24         25           26         27         28         29         30           34         32         33         34         35           36         37         38         39         40           44         42         43         44         45           46         47         48         49         50           Afficher toutes les<br>questions sur une page         Terminer la relecture | Commencé le<br>Terminé le<br>Temps mis<br>Note | lundi i juillet 2013, 17:21<br>lundi i juillet 2013, 17:22<br>12 5005<br>0,00 5 Ur un maximum de 50,00 (0%)<br>§1 SHENZHEN, China — Persistent la<br>through the global market for manufac<br>products less of a bargain worldwide.<br>§2 At the Well Brain factory in one of 4<br>rollers, coffee makers and hot plates,<br>unheard of as recently as three years<br>show up at the door," said Liang Jian,<br>§3 For all the complaints of factory ow<br>companies to improve labor condition<br>§4 The changes also suggest that Chi<br>Rising wages may also prompt Chines<br>§5 The higher wages come at a time w |

## 3) Visualisation du score obtenu :